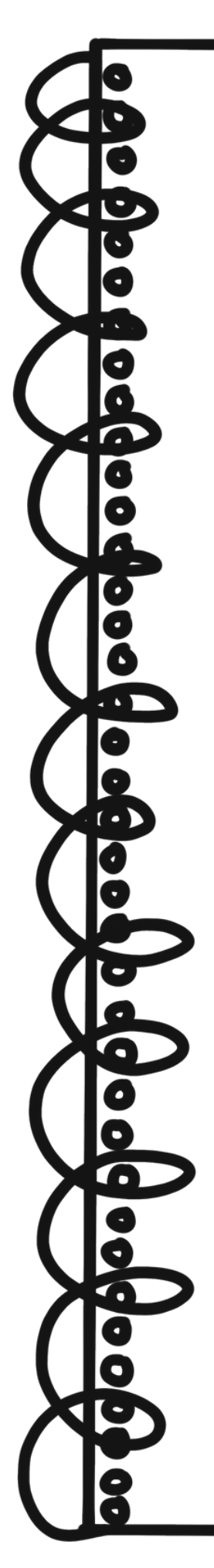

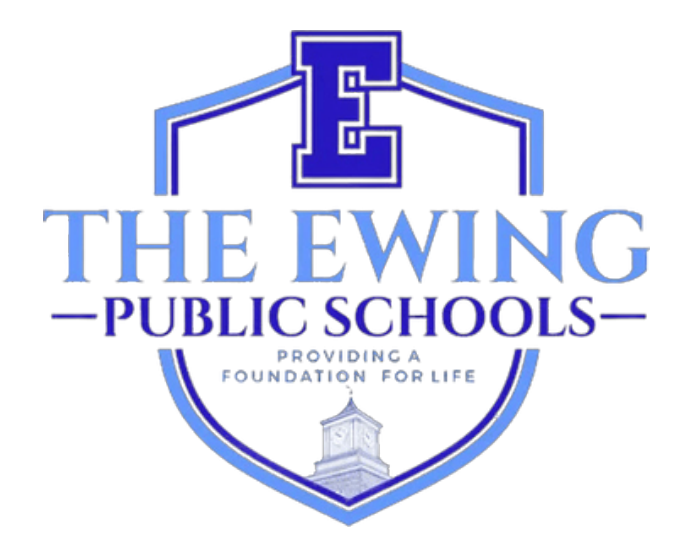

# માતાપિતા નોંધણી વપરાશકર્તા માર્ગદર્શિકા

નવેમ્બર 2024 માં અપડેટ થયેલ

#### <u>વિહંગાવલોકન</u>

ઇવિંગ પબ્લિક સ્કૂલો વિદ્યાર્થીઓના ડેટાને રેકોર્ડ કરવા અને ટ્રૅક કરવા માટે વિદ્યાર્થી માહિતી અને મેનેજમેન્ટ સિસ્ટમ જિનેસસનો ઉપયોગ કરે છે. જિનેસિસ એ એક વ્યાપક સિસ્ટમ છે જે શિક્ષકો અને પ્રબંધકોને ગ્રેડ અને હાજરી સહિતના વિદ્યાર્થીઓના રેકોર્ડને અસરકારક અને સરળ રીતે સંચાલિત કરવાની મંજૂરી આપે છે. તમારા વિદ્યાર્થીની નોંધણી પૂર્ણ કર્યા પછી, તમને GENESIS તરફથી એક સ્વચાલિત ઇમેઇલ પ્રાપ્ત થશે કે તમારું પેરેન્ટ એક્સેસ એકાઉન્ટ સક્રિય કરવામાં આવ્યું છે. વર્તમાન શાળા વર્ષ માટે આ વિદ્યાર્થીના રેકોર્ડ્સ જોવા માટે આ એકાઉન્ટ સલામત અને સુરક્ષિત રીત છે. તમારા પેરેન્ટ એક્સેસ એકાઉન્ટમાં તમે જોઈ શકો તેવા કેટલાક પેજમાં હાજરી, બસની માહિતી, ગ્રેડ બુક, લંચ બેલેન્સ, રિપોર્ટ કાર્ડ, ફોર્મ ભરવા માટે અને વધુનો સમાવેશ થાય છે.

જિનેસિસ ઓનલાઈન રજીસ્ટ્રેશન પોર્ટલ (https://genesis.ewingboe.org/genesis/openReg) નો ઉપયોગ તમારા વિદ્યાર્થી વિશેની મૂળભૂત માહિતી એકત્રિત કરવા માટે થાય છે (ઓ) નોંધણી પૂર્ણ કરવા માટે જરૂરી છે. નીચેની માહિતી તમને આનો ઉપયોગ કરીને નોંધણી પ્રક્રિયા પૂર્ણ કરવામાં મદદ કરશે જિનેસિસ ઓનલાઈન રજીસ્ટ્રેશન પોર્ટલ.

### <u>તમે પ્રારંભ કરો તે પહેલાં:</u>

તમે પ્રારંભ કરો તે પહેલાં બધી માહિતી ઉપલબ્ધ હોવાની ખાતરી કરો:

વિદ્યાર્થીનું જન્મ પ્રમાણપત્ર

- માતાપિતા/વાલી ફોટો ID
- એક (1) મકાનમાલિકી/ભાડાનો પુરાવો
- સરનામાના 4 પુરાવા (છેલ્લા 30 દિવસમાં તારીખ)
- વિદ્યાર્થીનો રસીકરણ રેકોર્ડ અને છેલ્લા વર્ષમાં શારીરિક તારીખ
- સ્પેશિયલ એજ્યુકેશન રેકોર્ડ્સ જેમ કે ચાઈલ્ડ સ્ટડી ટીમ મૂલ્યાંકન અને વિદ્યાર્થીના IEP (જો લાગુ હોય તો)
- કોર્ટ કસ્ટડી પેપરવર્ક (જો લાંગુ હોય તો)

નોંધણી અને રહેઠાણની જરૂરિયાતોની વધુ વિગતવાર સૂચિ અમારી જિલ્લા વેબસાઇટના નોંધણી પૃષ્ઠ પર મળી શકે છે: https://www.ewing.k12.nj.us/site/Default.aspx?PageID=131

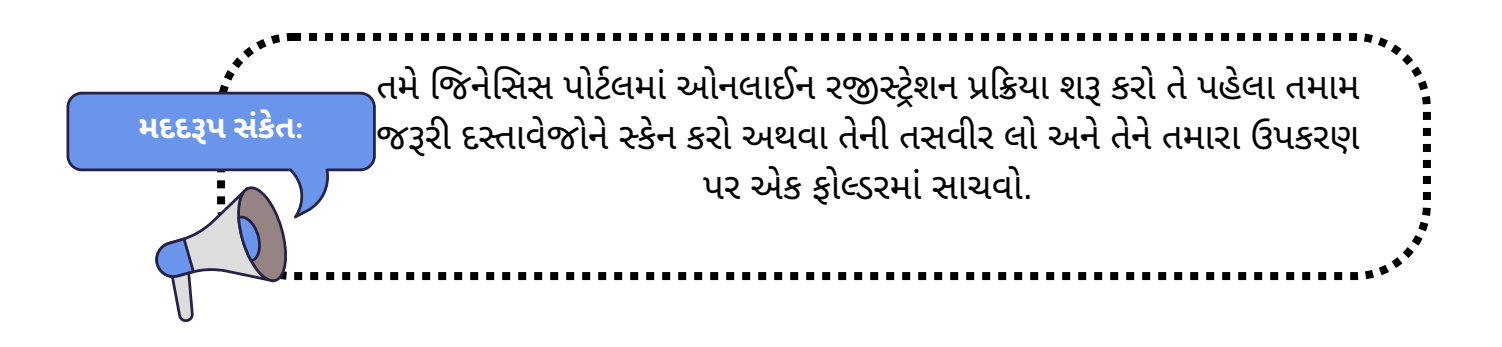

## <u>તમારા વિદ્યાર્થીની નોંધણી</u>

નોંધણી પ્રક્રિયા શરૂ કરવા માટે, www.ewing.k12.nj.us પર ઇવિંગ પબ્લિક સ્કૂલની વેબસાઇટની મુલાકાત લો. જિલ્લા માહિતી ટેબ પર ક્લિક કરો, નોંધણી પર ક્લિક કરો અને પછી નોંધણી પૃષ્ઠ પર STEP 3 માં ઉત્પત્તિની લિંક પર ક્લિક કરો.

1. નવી નોંધણી શરૂ કરવા માટે, સૂચના મુજબ છબી પર ક્લિક કરો

| Ewing Public Schools On-line Registration |                                                                                                    | Select Language  Powered by Gregie Translate |
|-------------------------------------------|----------------------------------------------------------------------------------------------------|----------------------------------------------|
|                                           | Welcome to On-Line Registration                                                                                                    |                                              |
|                                           | Due to COVID-19, all registrations will be completed online. All supporting documents must be attached to your childs<br>registration in PDF format and will be reviewed by the district Registrar and the Residency Officer. |                                              |
|                                           | Photos of documents are NOT acceptable.                                                                                                    |                                              |
|                                           | We recommend downloading the Adobe Scan App to your mobile device which will allow you to take a photo of your<br>documents and convert them to a pdf if you do not have access to a scanner.                                 |                                              |
|                                           | **Registration will not be completed if any required fields or documents are missing**                                                                                                    |                                              |
|                                           | Once your childs registration is complete and has been approved by Central Registration, you will receive a confirmation email.                                                                                               |                                              |
|                                           | For security purposes; please click on the <b>Airplane</b> in order to proceed.                                                                                                    |                                              |
|                                           | 🛧 💇 😽 🤤                                                                                                    |                                              |
|                                           | 🚖 🦮 📣 🔛                                                                                                    |                                              |
|                                           | 🎡 🌄 🌚 🖓                                                                                                    |                                              |
|                                           |                                                                                                    | Planetake Generic Educational Canicas Inc    |

1.2. તમારા ઈમેલ અને પાસવર્ડ સાથે કામચલાઉ જિનેસિસ એકાઉન્ટ બનાવો જે તમને યાદ હશે. એકાઉન્ટ બનાવીને, તમે તમારી માહિતી સાચવી શકો છો અને માહિતી અપડેટ કરવા અથવા વધારાના દસ્તાવેજો અપલોડ કરવા માટે સાઇન ઇન કરી શકો છો.

| <ul> <li>આ તમારું પેરેન્ટ એક્સેસ એકાઉન્ટ નથી. એકવાર તમારા વિદ્યાર્થીની</li> <li>નોંધણી કેન્દ્રીય નોંધણી કાર્યાલય દ્વારા પૂર્ણ થઈ જાય પછી તમે આ<br/>લૉગિનને ઍક્સેસ કરી શકશો નહીં.</li> </ul> | In order to continue Open Registration please fill in the information below to create an account. Accounts are active until all students in the Open Reg Package are registered, then it will be deactivated. |
|----------------------------------------------------------------------------------------------------|----------------------------------------------------------------------------------------------------|
|                                                                                                    | Register Log into Existing Account Reset Password Cancel                                                                                                    |

3. તમારું એકાઉન્ટ બનાવ્યા પછી, તમને નીચેની સ્ક્રીન પર મળશે. તમારું નેવિગેશન મેનૂ તમારી સ્ક્રીનની ડાબી બાજુએ છે. જેમ જેમ તમે રજીસ્ટ્રેશન દ્વારા આગળ વધશો, તેમ તેમ આ મેનૂમાંના દરેક વિભાગને તે પૂર્ણ થયું છે કે નહીં તે દર્શાવવા માટે ચિદ્ભિત કરવામાં આવશે. જિનેસિસ પેરેન્ટ પોર્ટલનું ભાષાંતર કરવા માટે તમારી સ્ક્રીનની ઉપર જમણી બાજુએ લાલ બૉક્સનો ઉપયોગ કરો.

| 9     | Ewing Public Schools On-line R | tegistration                                                                                                    | Select Language                         |
|-------|--------------------------------|----------------------------------------------------------------------------------------------------|-----------------------------------------|
| testi | Ptest.com                      |                                                                                                    |                                         |
| '     | Register Students              | Step 1: Use Ewing On-Line Registration for all new and returning students to Ewing. Include as much information as you |                                         |
|       | Contact Information            | can.                                                                                                    |                                         |
| 1     | Documents                      | No students have been entered.                                                                                         |                                         |
| 1     | Home Language Survey           | Add Student                                                                                                    |                                         |
|       | Appointments                   |                                                                                                    |                                         |
| 1     | Finalize                       | Copy                                                                                                    | right Genesis Educational Services,Inc. |
|       | Logout                         |                                                                                                    |                                         |

4. 'વિદ્યાર્થી ઉમેરો' પર ક્લિક કરો અને વિદ્યાર્થીનું નામ અને માહિતી બર્થ સર્ટિફિકેટ અથવા પાસપોર્ટ પર દેખાય છે તે જ રીતે દાખલ કરો. દરેક વિભાગમાં વિનંતી કરેલી બધી માહિતી દાખલ કરો: શાળા, વિદ્યાર્થીની માહિતી, મ્યુનિસિપાલિટી, જન્મ, ઇમિગ્રેશન, ભાષા, લશ્કરી, આરોગ્ય, વધારાના પ્રશ્નો.

| 301001                                                                           |                               |                                                                                                   |                      |
|----------------------------------------------------------------------------------|-------------------------------|---------------------------------------------------------------------------------------------------|----------------------|
|                                                                                  | Registering for School Year:* | <b></b>                                                                                           |                      |
|                                                                                  | Anticipated Grade Level:* 🕦 🚺 | •                                                                                                 |                      |
| StudentInfo                                                                      |                               |                                                                                                   |                      |
|                                                                                  | Student First Name: *         |                                                                                                   |                      |
|                                                                                  | Middle Name:                  |                                                                                                   |                      |
|                                                                                  | Student Last Name:*           |                                                                                                   | Suffix:              |
|                                                                                  | Nick Name:                    |                                                                                                   |                      |
| એથનિસિટી, રેસ અને મિલિટરી કનેક્ટેડ<br>ઈન્ડિકેટર વિભાગો પૂર્ણ કરવાનું ભૂલશો નહીં. | Ethnicity:*                   | O Hispanic<br>O Not Hispanic                                                                      |                      |
|                                                                                  | Select one or more races:*    | White Black or African American American Indian or Alaska Nat Asian Native Hawaiian or Other Paci | tive<br>fic Islander |
|                                                                                  | Gender at Birth:*             | ~                                                                                                 |                      |
|                                                                                  | Gender Preference:            | <b>~</b>                                                                                          |                      |
| Municipality                                                                     |                               |                                                                                                   |                      |
|                                                                                  | Municipality:                 | 1102 EWING TOWNSHIP                                                                               | ~                    |

5. જરૂરી ક્ષેત્રો ફૂદડી (\*) વડે ચિદ્ભિત થયેલ છે. એકવાર બધા જરૂરી ફીલ્ડ્સ પૂર્ણ થઈ જાય, પછી સ્ક્રીનના તળિયે 'વિદ્યાર્થી ઉમેરો' પર ક્લિક કરો.

| I understand that falsification of residency is a disorderly<br>person's offense and grant permission to the school district to<br>access my records for address confirmation with the following:<br>my employer, my landlord.<br>By selecting Yes you are confirming you have read and agree to<br>this statement. |             |
|----------------------------------------------------------------------------------------------------|-------------|
| Please note that the school must review all academic<br>records to determine appropriate placement. Enter name of<br>legal guardian completing registration to acknowledge<br>understanding of this statement.                                                                                                    | *           |
| Cancel                                                                                                    | Add Student |

6. જો તમારી પાસે નોંધણી કરાવવા માટે વધુ વિદ્યાર્થીઓ હોય, તો 'Add Other Student' પર ક્લિક કરો. જો નહીં, તો 'એડવાન્સ ટુ નેક્સ્ટ સ્ક્રીન' પર ક્લિક કરો.

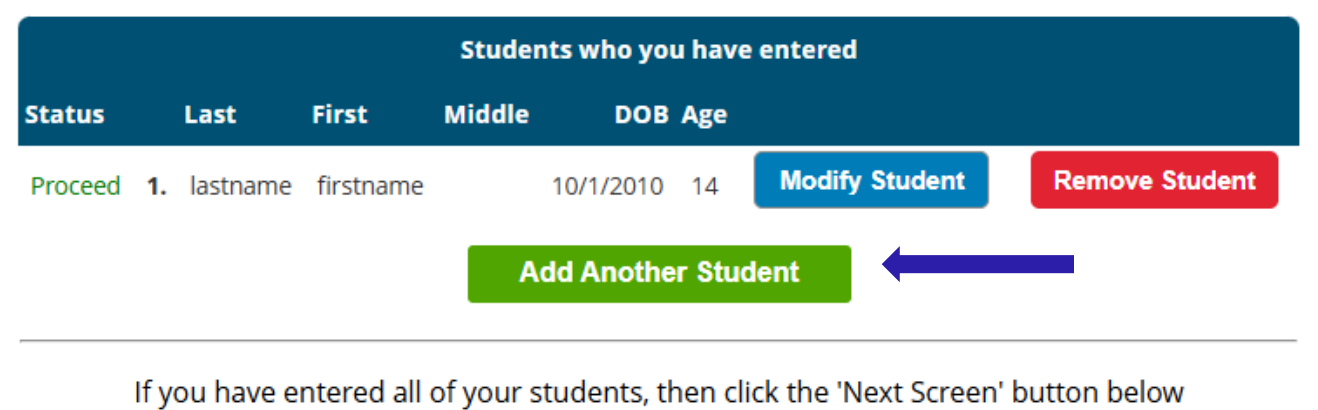

a have entered an or your stadents, then enter the reactor battern

Advance to Next Screen

જો તમે તમારા વિદ્યાર્થી માટે તમામ જરૂરી ફીલ્ડ્સ પૂર્ણ કર્યા નથી, તો તમારી નોંધણીની સ્થિતિ આ સ્ક્રીન પર "ખુટતી ફીલ્ડ્સ" તરીકે ચિદ્ધિત કરવામાં આવશે.

| Students who you have entered |    |         |           |        |           |       |                |                |
|-------------------------------|----|---------|-----------|--------|-----------|-------|----------------|----------------|
| status                        |    | Last    | First     | Middle | DOB       | Age   |                |                |
| Missing fields                | 1. | astname | firstname |        | 10/1/2010 | 14    | Modify Student | Remove Student |
|                               |    |         |           | Add    | Another S | Stude | nt             |                |

#### ખૂટતા ક્ષેત્રોને લાલ રંગમાં પ્રકાશિત કરવામાં આવશે.

| Birth                                     |               |
|-------------------------------------------|---------------|
| Date of Birth:* 🕦                         | Age:          |
| Refuse release of birthplace information: | 0             |
| City of Birth: *                          |               |
| State of Birth: *                         | <b>~</b>      |
| Country of Birth:*                        | United States |

7. આગળ તમે ગાર્ડિયન અને ઈમરજન્સી સંપર્ક માહિતી દાખલ કરશો. તમામ સરનામાંની યાદી આપો કે જેને તમે જિલ્લામાંથી મેઇલ મોકલવા માંગો છો. પ્રથમ/પ્રાથમિક વાલી કાનૂની ગાર્ડિયન હોવા જોઈએ અને કાનૂની નિવાસસ્થાનમાં રહે છે.

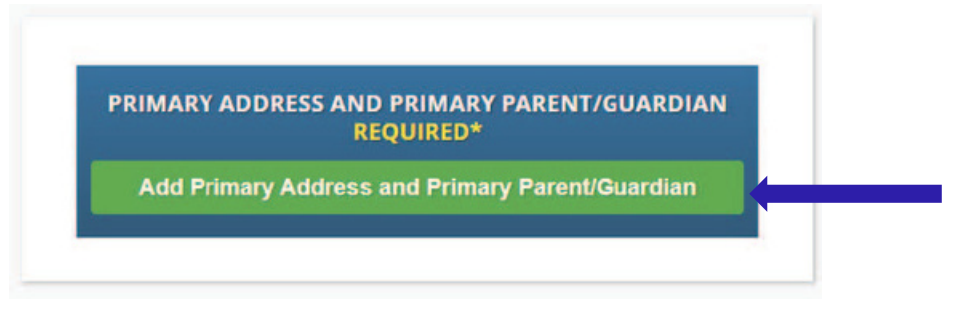

8. વિદ્યાર્થીનું પ્રાથમિક સરનામું અને ટેલિફોન નંબર અને તે સરનામે માતા-પિતા/વાલીને ઉમેરો. જ્યારે સમાપ્ત થઈ જાય, ત્યારે 'સંપર્ક ઉમેરો' પર ક્લિક કરો.

|                                                           | Section 1: 🍖 Add 1        | the Student's Primary Address |
|-----------------------------------------------------------|---------------------------|-------------------------------|
|                                                           | House #:*                 |                               |
|                                                           | Street Name:*             | ✓ Override: □                 |
|                                                           | Apt #:                    |                               |
|                                                           | City:* Ewing              |                               |
|                                                           | State:* New Jerse         | y 🕶                           |
|                                                           | Zip Code:*                |                               |
|                                                           | County: MERCER            | ~                             |
| ડ્રોપ ડાઉન મેનૂમાંથી તમારી ઇવિંગ સ્ટ્રીટનું નામ પસંદ કરો. | Section 2: 👥 Guar         | dian at Primary Address       |
| ર, રાજ્ય અને કાઉન્ટી તમારા માટે આપમેળે ભરાઈ જશે           | First Name:*              |                               |
| 9                                                         | Last Name:*               |                               |
|                                                           | Relationship to Student:* | ~                             |
|                                                           | Primary Phone:*           | Home 🗸                        |
|                                                           | Additional Phone:         | Home 🗸                        |
|                                                           | Additional Phone 2:       | Home 🗸                        |
|                                                           |                           |                               |

9. તમે જે વાલીઓ દાખલ કર્યા છે તેની સમીક્ષા કરો અને અન્ય કોઈપણ વાલીઓ અથવા સંપર્કોને ઉમેરો કે જેને તમે સામેલ કરવા માંગો છો, ખાસ કરીને જો તમારા સુધી પહોંચી ન શકાય તો કટોકટીનો સંપર્ક કરો. એકવાર બધા વાલીઓ અને કટોકટી સંપર્કો દાખલ થઈ જાય, ક્લિક કરો 'નેક્સ્ટ સ્ક્રીન પર એડવાન્સ'

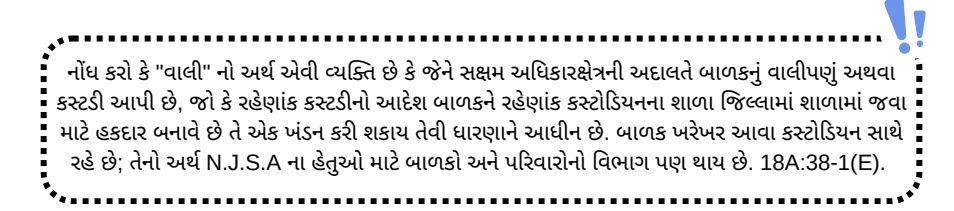

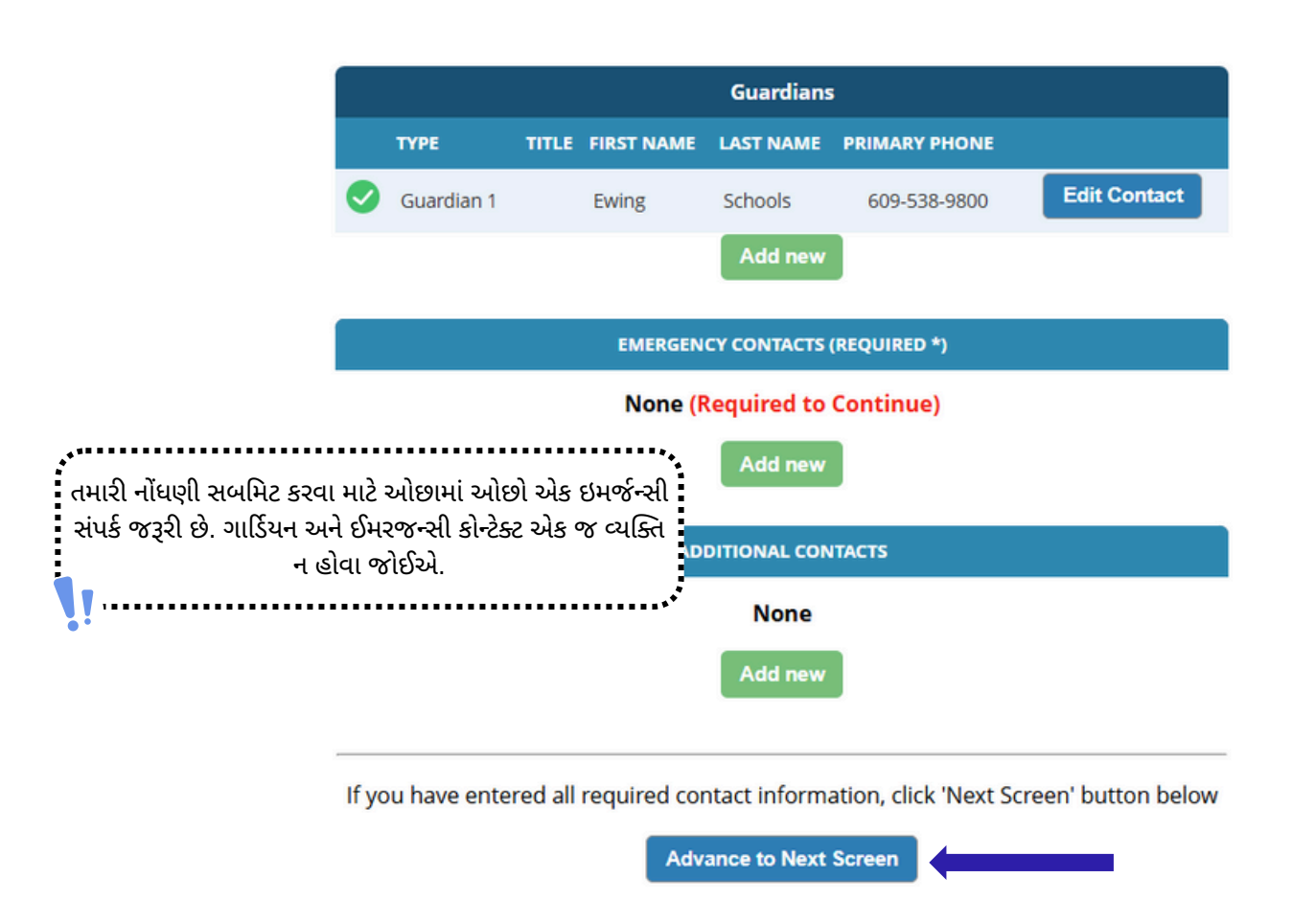

10. જરૂરી નોંધણી દસ્તાવેજો અપલોડ કરો. 'ડૉક્સ પસંદ કરો...' પર ક્લિક કરો

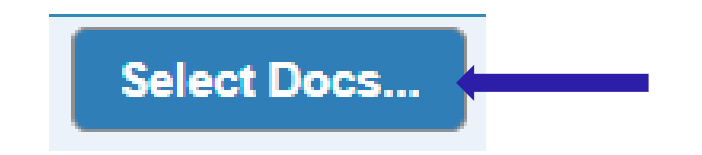

પછી તમારા ઉપકરણ પર ફાઇલ શોધવા માટે 'ફાઇલ પસંદ કરો' પર ક્લિક કરો.

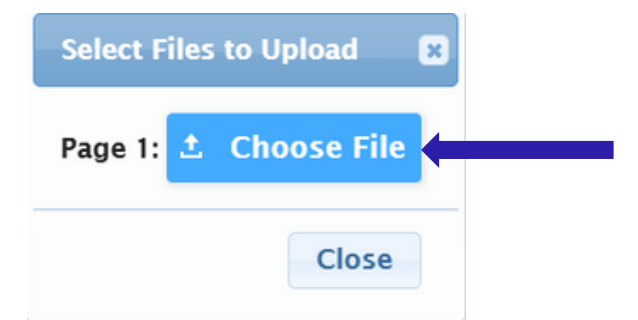

જરૂરી દસ્તાવેજો લીલા 'હા' દ્વારા દર્શાવવામાં આવશે. જો તમે તમારા ઉપકરણમાંથી કોઈ દસ્તાવેજ પસંદ કર્યો હોય, તો તમને 'ડોક્સ પસંદ કરો...' બટન હેઠળ લાલ રંગમાં 'સંશોધિત' શબ્દ દેખાશે.

| Documents for Ewing Schools                                                                                          |          |                         |
|----------------------------------------------------------------------------------------------------|----------|-------------------------|
| Description                                                                                                    | Required |                         |
| REGISTRATION GUIDANCE/MAIN OFFICE INFO                                                                               |          |                         |
| Student's Birth Certificate                                                                                          | Yes      | Select Docs<br>Modified |
| REGISTRATION GUIDANCE/MAIN OFFICE INFO                                                                               |          |                         |
| Custody Paperwork confirming Residential Custody or Notarized Letter from Second Parent Not<br>Residing with Student |          | Select Docs<br>Modified |
| REGISTRATION GUIDANCE/MAIN OFFICE INFO                                                                               |          |                         |
| Transfer Card from Previous School                                                                                   |          | Select Docs             |
| REGISTRATION GUIDANCE/MAIN OFFICE INFO                                                                               |          |                         |
| Most Recent Report Card                                                                                              |          | Select Docs             |
| REGISTRATION GUIDANCE/MAIN OFFICE INFO                                                                               |          |                         |
| Most Recent 504 Plan                                                                                                 |          | Select Docs             |
| REGISTRATION GUIDANCE/MAIN OFFICE INFO                                                                               |          |                         |
| Parent/Guardian State Drivers License, State ID or Passport, Photo ID                                                | Yes      | Select Docs             |
| REGISTRATION GUIDANCE/MAIN OFFICE INFO                                                                               |          |                         |

જો તમારી પાસે ચોક્કસ વિભાગમાં અપલોડ કરવા માટે બહુવિધ ફાઇલો છે, તો પસંદગીના પૉપ અપ પર 'અતિરિક્ત દસ્તાવેજ ઉમેરો' પર ક્લિક કરો.

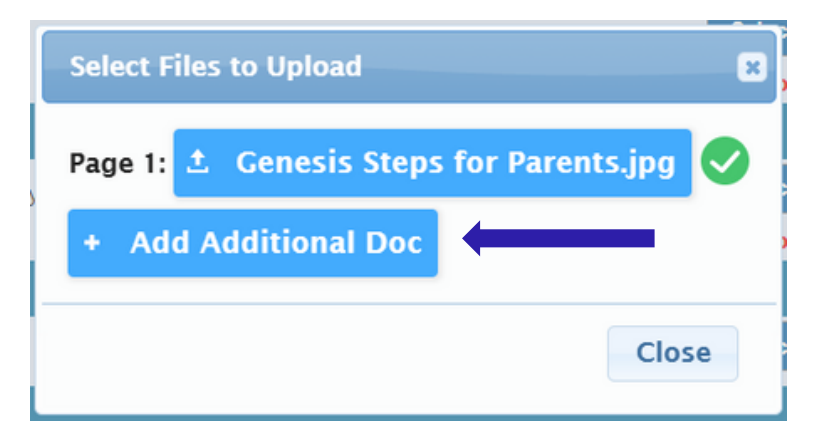

આગલી સ્ક્રીન પર આગળ વધતા પહેલા, પૃષ્ઠના તળિયે 'અપલોડ ડોક્યુમેન્ટ્સ' પર ક્લિક કરવાનું સુનિશ્ચિત કરો. તમે જાણશો કે તમારા દસ્તાવેજો સફળતાપૂર્વક અપલોડ થઈ ગયા છે જો 'ડૉક્સ પસંદ કરો...' બટન 'ડૉક્સ સંપાદિત કરો...' બટન બની જાય છે અને તમે જેના માટે દસ્તાવેજો પસંદ કર્યા છે તે દરેક પંક્તિમાં લીલો ચેકમાર્ક (</

| CONFIDENTIAL REGISTRATION INFO                                                      |               |             |   |
|-------------------------------------------------------------------------------------|---------------|-------------|---|
| Please provide Four(4) Items with your name and address for proof of residency      | Yes           | Edit Docs   | 0 |
| CONFIDENTIAL REGISTRATION INFO                                                      |               |             |   |
| Host Affidavit Paperwork, Signed and Notarized                                      |               | Select Docs |   |
| CONFIDENTIAL REGISTRATION INFO                                                      |               |             |   |
| Applies to Renters without an updated Lease or Host Families residing with a renter |               | Select Docs |   |
| Upload Documents                                                                    |               |             |   |
| If you have uploaded all of your documents please click the Next                    | Screen button | below       |   |
| Advance to Next Screen                                                              |               |             |   |

જો તમે અપલોડ કરેલા દસ્તાવેજોમાંથી કોઈને સ્વેપ કરવાની જરૂર હોય, તો 'ડૉક્સ સંપાદિત કરો...' પર ક્લિક કરો અને પછી 'ફાઈલ દૂર કરો' પર ક્લિક કરો.

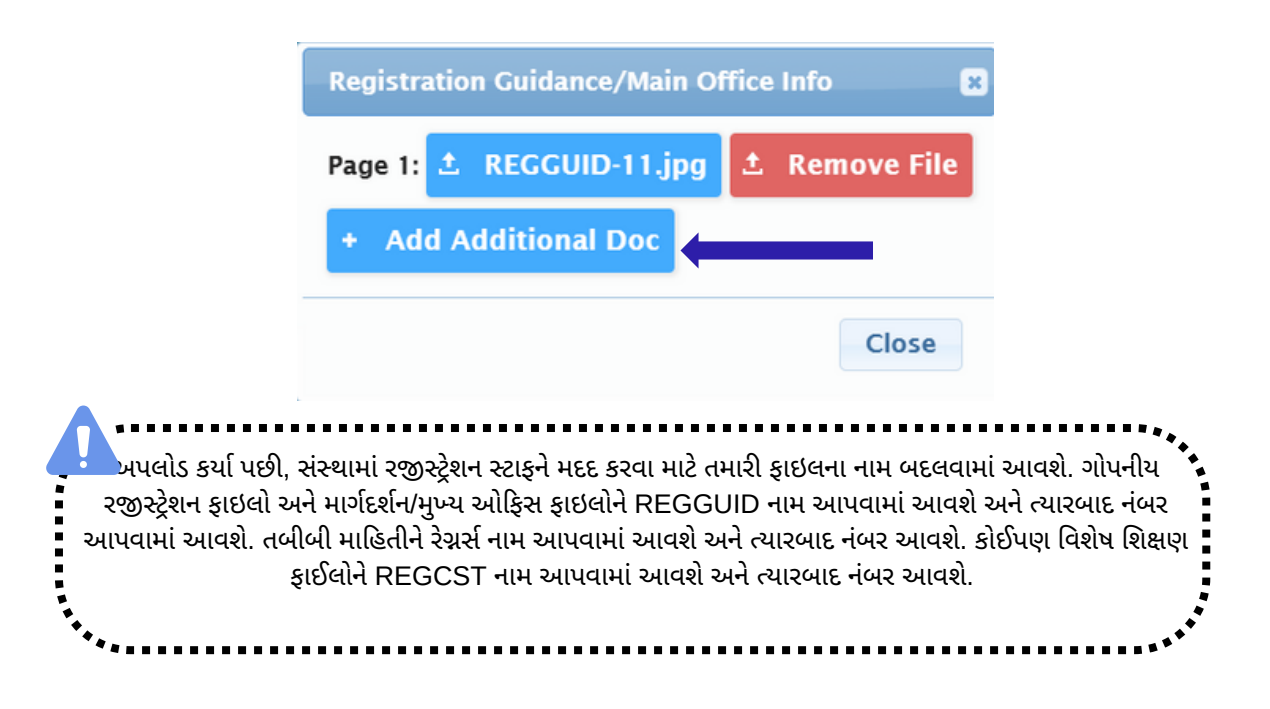

11. છેલ્લે, તમે હોમ લેંગ્વેજ સર્વે પૂર્ણ કરશો. શરૂ કરવા માટે, 'મોજણી શરૂ કરો' પર ક્લિક કરો

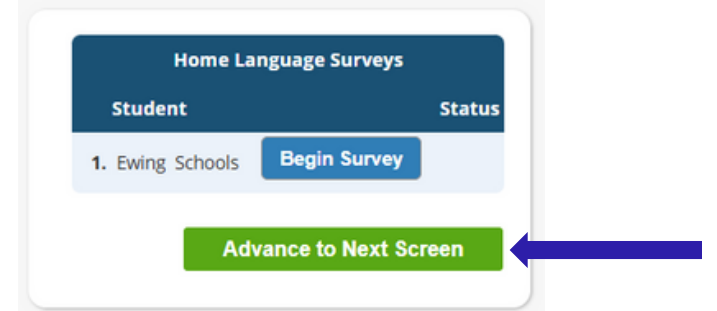

હા અથવા ના પ્રશ્નોના જવાબ આપો. એકવાર પૂર્ણ થઈ ગયા પછી, 'સમાપ્ત' ક્લિક કરો અને પછી 'નેક્સ્ટ સ્ક્રીન પર આગળ વધો'

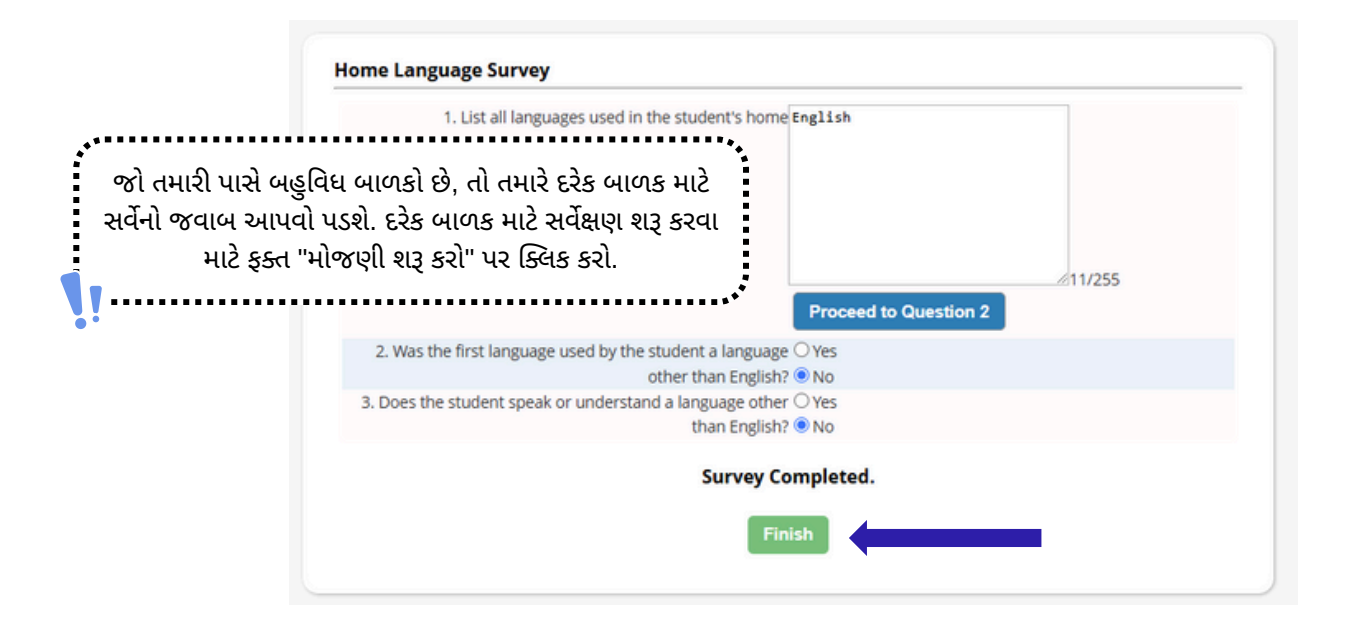

12. ખાતરી કરો કે તમે દાખલ કરેલી માહિતી સાચી છે.

| Register Students        | <b>&gt;</b> | Please verify that the following information is correct.                                                                                             |                    |                    |        |             |           |
|--------------------------|-------------|----------------------------------------------------------------------------------------------------|--------------------|--------------------|--------|-------------|-----------|
| Contact Information      | 9           | you need to make corrections, just edit the information that you need to correct and then return to this screen by<br>licking on the 'Finalize' tab. |                    |                    |        |             |           |
| Documents                | Ø           | Student Information                                                                                                    |                    |                    |        |             |           |
| Home Language Survey 🛛 😪 |             | Student Name: Ewing Schools                                                                                                    |                    |                    |        | DADEOS      | Completed |
|                          |             | First Name                                                                                                    | Last Name          | Age                | School | School Year |           |
| Appointments             | Ø           | Ewing                                                                                                    | Schools            | 11                 |        | 2025-26     | 0         |
| Finalize                 |             | Contact Information                                                                                                    |                    |                    |        |             |           |
| T HIGHZC                 |             | 1. Ewing Schools , Guardian                                                                                                    |                    |                    |        |             |           |
|                          |             | Primary Phone                                                                                                    | Additional Phone 1 | Additional Phone 2 | Email  |             | Address   |

13. એકવાર તમે ઓપન રજીસ્ટ્રેશન એપ્લિકેશન સફળતાપૂર્વક સબમિટ કરી લો તે પછી, એપ્લિકેશનની પીડીએફ તમારી સ્ક્રીન પર પોપ્યુલેટ થશે. જ્યાં સુધી તમે આ બારકોડ કન્ફર્મેશન પેજ પર ન પહોંચો ત્યાં સુધી તમારા વિદ્યાર્થીની નોંધણી પૂર્ણ થતી નથી.

| Please print                                                                                                    | the PDF be | elow for your own recor                                                                                                    | ds. Thank you.                                                                                                    |     |
|----------------------------------------------------------------------------------------------------|------------|----------------------------------------------------------------------------------------------------|----------------------------------------------------------------------------------------------------|-----|
| Open Registration                                                                                                    | 1 / 2      | - 52% +   I 🔊                                                                                                    | Ŧ                                                                                                    | e : |
|                                                                                                    |            | Characterization of the second second | Annation Annation Ann |     |
| and the second second s |            | If you are Homeless or Displaced, select the reason<br>that apples.<br>Are you registering your child for a Charter School                                                                                                    | Down Nat Apply<br>No                                                                                                    | -   |

જો તમે રજીસ્ટ્રેશન એપ્લિકેશન સબમિટ કરવામાં અસમર્થ છો અને પૃષ્ઠના તળિયે RED માં નીચેનો સંદેશ જુઓ છો, તો તમારી પાસે જરૂરી માહિતી ખૂટે છે અને તમે એપ્લિકેશન સબમિટ કરી શકતા નથી. ખૂટતી માહિતી તમારી સ્ક્રીનની ડાબી બાજુએ લાલ પ્રતિબંધિત પ્રતીક (�) સાથે સૂચવવામાં આવશે. તમે સમીક્ષા માટે નોંધણી અરજી સબમિટ કરો તે પહેલાં તમારે આ ભૂલોને સુધારવાની જરૂર પડશે.

| Ewing Public Schools On-line Registration |                                                                                                    |                         |                              |                        |                                  |  |
|-------------------------------------------|----------------------------------------------------------------------------------------------------|-------------------------|------------------------------|------------------------|----------------------------------|--|
|                                           |                                                                                                    |                         |                              |                        |                                  |  |
| Register Students 🥪                       | Please verify that the following information is correct.                                                                                                |                         |                              |                        |                                  |  |
| Contact Information                       | If you need to make corrections, just edit the information that you need to correct and then return to this screen by<br>clicking on the Tinalize' tab. |                         |                              |                        |                                  |  |
| Documents 🥝                               | Student Information                                                                                                    |                         |                              |                        |                                  |  |
|                                           | Student Name: Ewing Schools                                                                                                    |                         |                              |                        | Completed                        |  |
| Home Language Survey 📀                    |                                                                                                    | EWING WILL BE REGISTERI | ING FOR THE 2025-26 SCHOOL Y | LAR IN GRADE 05        |                                  |  |
| Finalize                                  | Ewing                                                                                                    | Schools                 | 11                           | 2025-26                | 0                                |  |
|                                           | Contact Information                                                                                                    |                         |                              |                        |                                  |  |
|                                           | 1. Ewing Schools , Guardian                                                                                                    |                         |                              |                        |                                  |  |
| Logout                                    | Primary Phone                                                                                                    | Additional Phone 1      | Additional Phone 2           | Email                  | Address                          |  |
|                                           | 609-538-9800                                                                                                    |                         |                              | ewing@ewingschools.com | 111 First Ave<br>Ewing, NJ 08638 |  |
|                                           | Cannot submit reg                                                                                                    | stration informa        | tion. There are missi        | ng/bad required fields | please                           |  |
|                                           | see the side bar to see what you are missing                                                                                                    |                         |                              |                        |                                  |  |
|                                           |                                                                                                    |                         |                              |                        | •                                |  |

એકવાર સબમિટ કર્યા પછી, રજિસ્ટ્રાર તમારી માહિતીની સમીક્ષા કરશે અને જો કંઈપણ ખૂટે છે તો તમારો સંપર્ક કરશે. જો સંપૂર્ણ રીતે પૂર્ણ થાય, તો તમને એક પુષ્ટિકરણ ઇમેઇલ પ્રાપ્ત થશે.